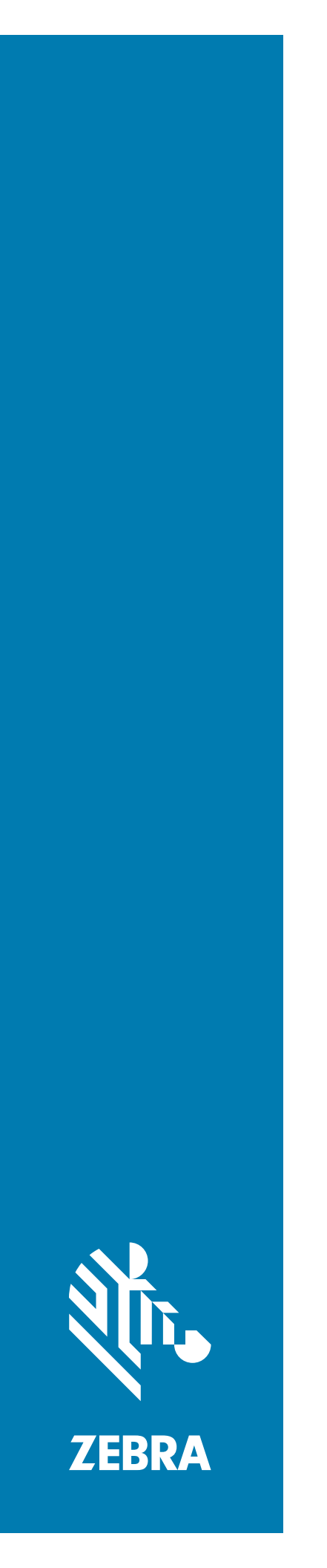

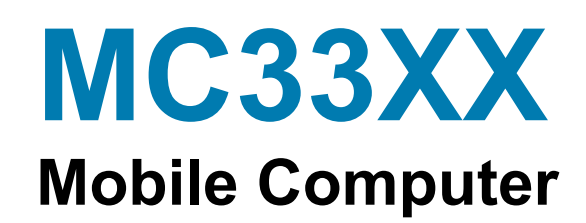

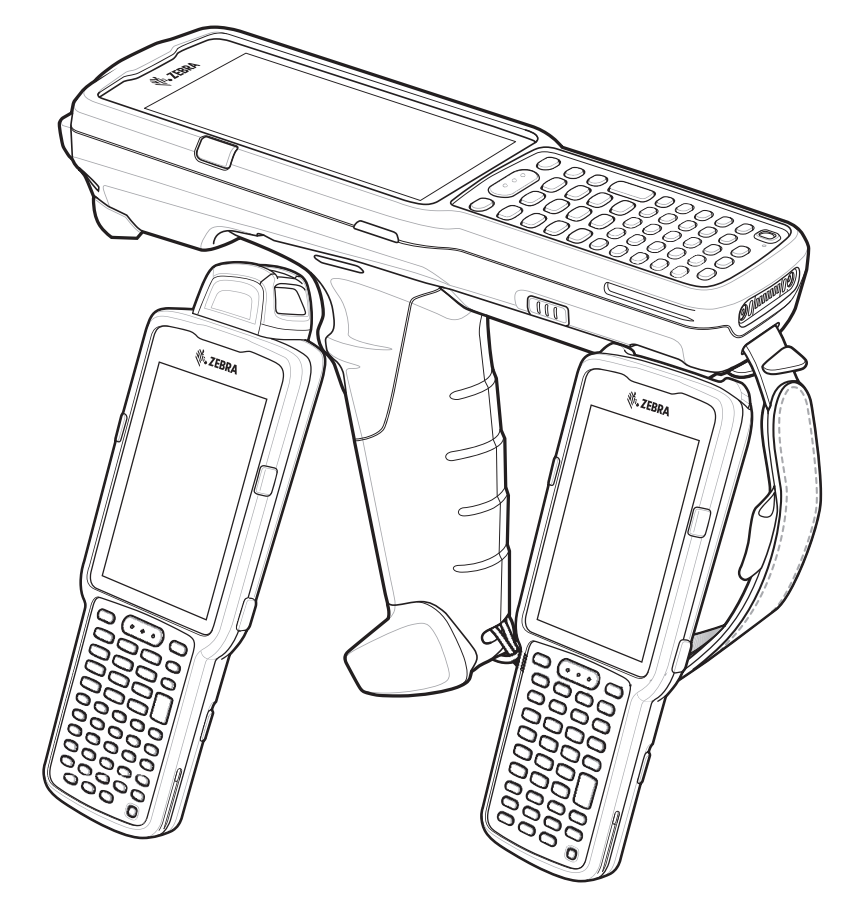

# **Quick Start Guide**

# Copyright

ZEBRA and the stylized Zebra head are trademarks of Zebra Technologies Corporation, registered in many jurisdictions worldwide. Google, Android, Google Play and other marks are trademarks of Google LLC. All other trademarks are the property of their respective owners. ©2019 Zebra Technologies Corporation and/or its affiliates. All rights reserved.

COPYRIGHTS & TRADEMARKS: For complete copyright and trademark information, go to www.zebra.com/copyright.

WARRANTY: For complete warranty information, go to www.zebra.com/warranty.

END USER LICENSE AGREEMENT: For complete EULA information, go to www.zebra.com/eula.

# **Terms of Use**

### **Proprietary Statement**

This manual contains proprietary information of Zebra Technologies Corporation and its subsidiaries ("Zebra Technologies"). It is intended solely for the information and use of parties operating and maintaining the equipment described herein. Such proprietary information may not be used, reproduced, or disclosed to any other parties for any other purpose without the express, written permission of Zebra Technologies.

### **Product Improvements**

Continuous improvement of products is a policy of Zebra Technologies. All specifications and designs are subject to change without notice.

### **Liability Disclaimer**

Zebra Technologies takes steps to ensure that its published Engineering specifications and manuals are correct; however, errors do occur. Zebra Technologies reserves the right to correct any such errors and disclaims liability resulting therefrom.

### Limitation of Liability

In no event shall Zebra Technologies or anyone else involved in the creation, production, or delivery of the accompanying product (including hardware and software) be liable for any damages whatsoever (including, without limitation, consequential damages including loss of business profits, business interruption, or loss of business information) arising out of the use of, the results of use of, or inability to use such product, even if Zebra Technologies has been advised of the possibility of such damages. Some jurisdictions do not allow the exclusion or limitation of incidental or consequential damages, so the above limitation or exclusion may not apply to you.

# Warranty

For the complete Zebra hardware product warranty statement, go to: www.zebra.com/warranty.

# **Service Information**

Before you use the unit, it must be configured to operate in your facility's network and run your applications.

If you have a problem using your equipment, contact your facility's Technical or Systems Support. If there is a problem with the equipment, they will contact the Zebra Global Customer Support at www.zebra.com/support.

For the latest version of this guide go to: www.zebra.com/support.

# **Provide Documentation Feedback**

If you have comments, questions, or suggestions about this guide, send an email to EVM-Techdocs@zebra.com.

# Configurations

MC33XX used in this guide refers to all configurations, except where noted. MC33XX-G refers to the Trigger configuration. MC33XX-R refers to the Rotate configuration. MC33XX-S refers to the Straight configuration.

# MC33XX-G Features

Figure 1 MC33XX-G Front View

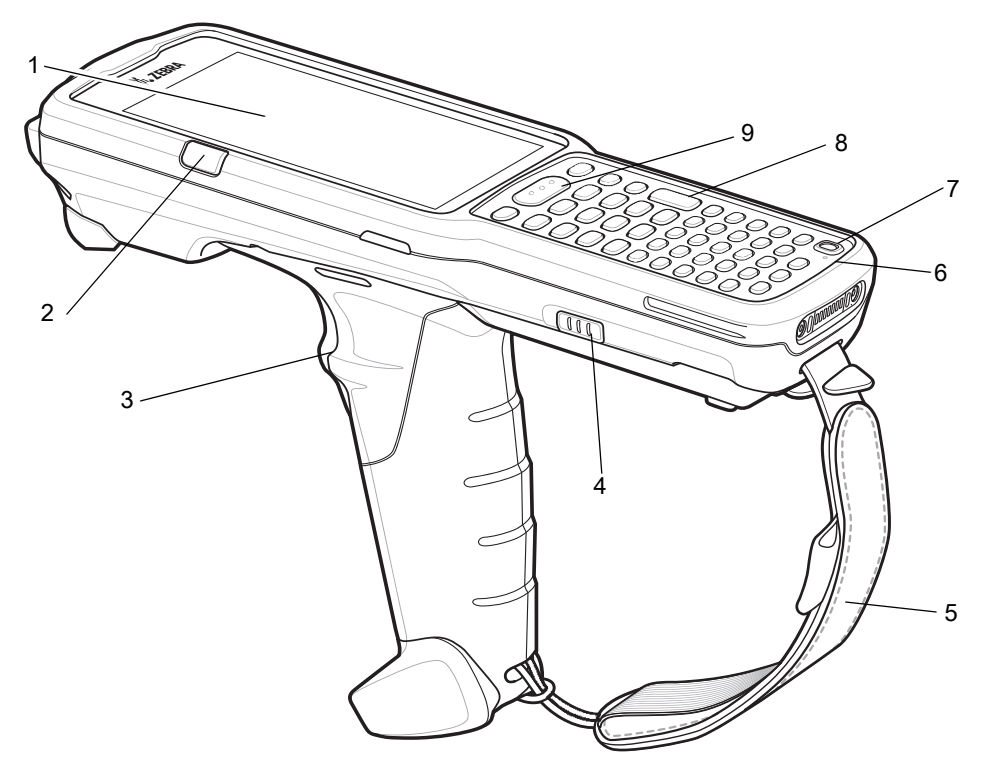

| Table 1 | MC33XX-G Features - Front View |
|---------|--------------------------------|
|---------|--------------------------------|

| Number | ltem                                                                   | Function                                                                                                    |
|--------|------------------------------------------------------------------------|----------------------------------------------------------------------------------------------------|
| 1      | Display                                                                | Displays all information needed to operate the MC33XX-G.                                                                |
| 2      | Charge<br>/Application<br>Notification LED<br>or Scan/Decode<br>Status | Indicates the battery charge state while charging, an application notification was received, or the scan/decode status. |
| 3      | Trigger                                                                | Initiates data capture when a scan application is enabled.                                                              |
| 4      | Battery Release<br>Latch                                               | Release the battery from the device.                                                                                    |
| 5      | Hand Strap                                                             | Use for securely holding the device.                                                                                    |
| 6      | Microphone                                                             | Use for communications in Handset mode.                                                                                 |

# MC33XX Mobile Computer Quick Start Guide

| Number | ltem         | Function                                                                                                    |  |
|--------|--------------|----------------------------------------------------------------------------------------------------|--|
| 7      | Power Button | Press and hold to turn on the MC33XX-G. Press to turn on or off the screen. Press and hold to select one of these options:<br><b>Power off</b> - Turn off the MC33XX-G. |  |
|        |              |                                                                                                    |  |
|        |              | Reboot - Reboot the MC33XX-G when software stops responding.                                                                                                    |  |
|        |              | Airplane mode - Disable all wireless connections.                                                                                                    |  |
|        |              | Silent mode - All notifications are disabled except for alarms.                                                                                                    |  |
| 8      | Keypad       | Use to enter data and navigate on screen functions.                                                                                                    |  |
| 9      | Scan Button  | Initiates data capture when a scan application is enabled.                                                                                                    |  |

#### Table 1 MC33XX-G Features - Front View (Continued)

#### Figure 2 MC33XX-G Back View

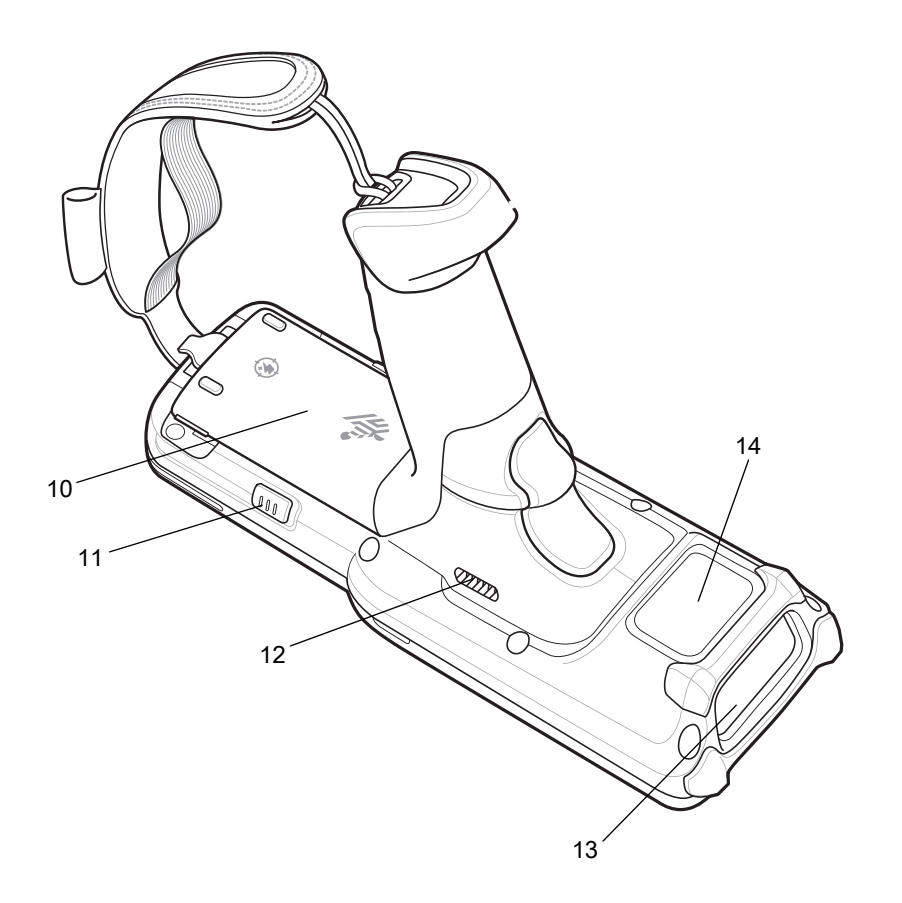

| Table 2 | MC33XX-G Features - Back View |
|---------|-------------------------------|
|         |                               |

| Number | ltem                     | Function                                            |
|--------|--------------------------|-----------------------------------------------------|
| 10     | Battery                  | Provides power for operating the device.            |
| 11     | Battery Release<br>Latch | Release the battery from the device.                |
| 12     | Speaker                  | Provides audio output for video and music playback. |

#### Table 2 MC33XX-G Features - Back View (Continued)

| Number | ltem                   | Function                                               |
|--------|------------------------|--------------------------------------------------------|
| 13     | Scanner Exit<br>Window | Provides data capture using the scanner.               |
| 14     | NFC Antenna            | Provides communication with other NFC-enabled devices. |

# **MC33XX-R** Features

Figure 3 MC33XX-R Front View

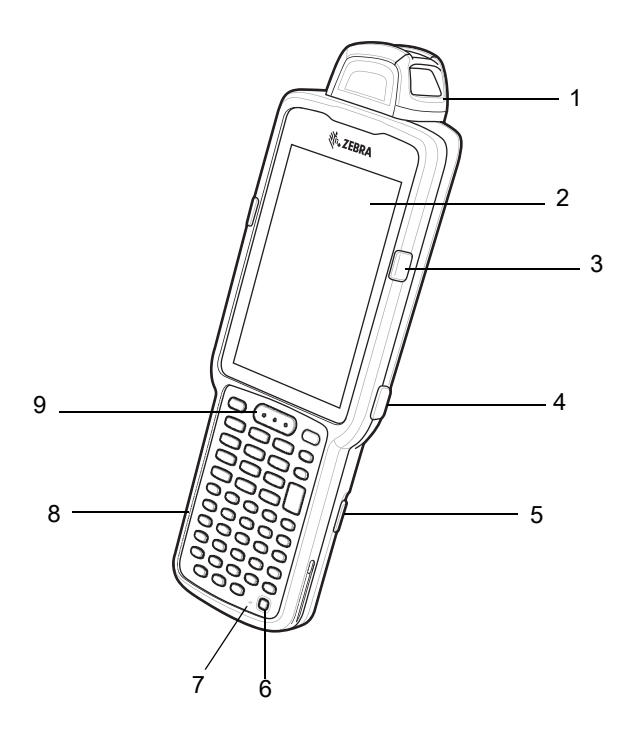

Table 3 MC33XX-R Features - Front View

| Number | ltem                                                                   | Function                                                                                                    |  |
|--------|------------------------------------------------------------------------|----------------------------------------------------------------------------------------------------|--|
| 1      | Rotating Turret                                                        | Rotates for easy scanning positions.                                                                                       |  |
| 2      | Display                                                                | Displays all information needed to operate the MC33XX-R.                                                                   |  |
| 3      | Charge<br>/Application<br>Notification LED<br>or Scan/Decode<br>Status | Indicates the battery charge state while charging, an application notification was received, or the scan/decode status.    |  |
| 4      | Side Key Scan<br>Button                                                | Initiates data capture when a scan application is enabled.                                                                 |  |
| 5      | Battery Release<br>Latch                                               | Release the battery from the device.                                                                                       |  |
| 6      | Power Button                                                           | Press and hold to turn on the MC33XX-R. Press to turn on or off the screen. Press and hold to select one of these options: |  |
|        |                                                                        | Power off - Turn off the MC33XX-R.                                                                                         |  |
|        |                                                                        | <b>Reboot</b> - Reboot the MC33XX-R when software stops responding.                                                        |  |
|        |                                                                        | Airplane mode - Disable all wireless connections.                                                                          |  |
|        |                                                                        | Silent mode - All notifications are disabled except for alarms.                                                            |  |

# MC33XX Mobile Computer Quick Start Guide

| Number | ltem        | Function                                                   |
|--------|-------------|------------------------------------------------------------|
| 7      | Microphone  | Use for communications in Handset mode.                    |
| 8      | Keypad      | Use to enter data and navigate on screen functions.        |
| 9      | Scan Button | Initiates data capture when a scan application is enabled. |

#### Table 3 MC33XX-R Features - Front View (Continued)

Figure 4 MC33XX-R Back View

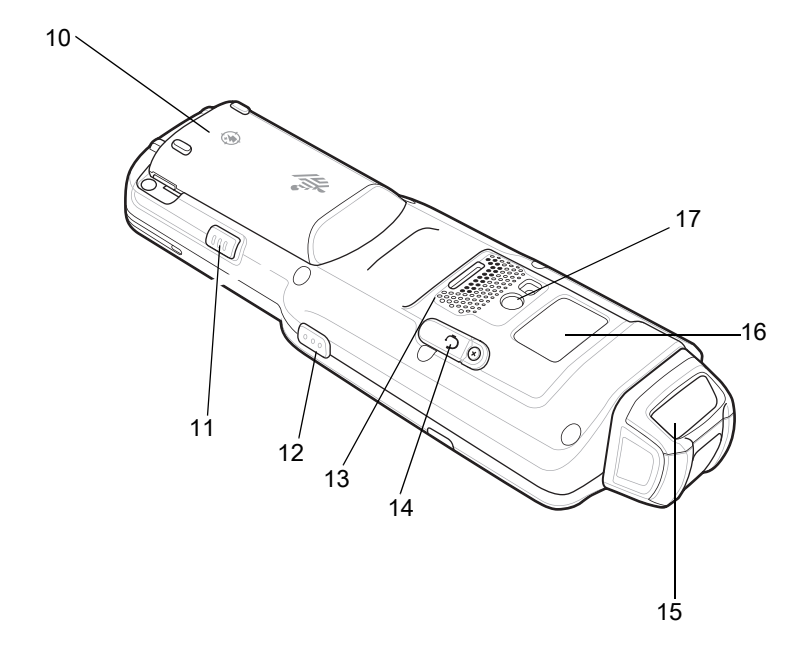

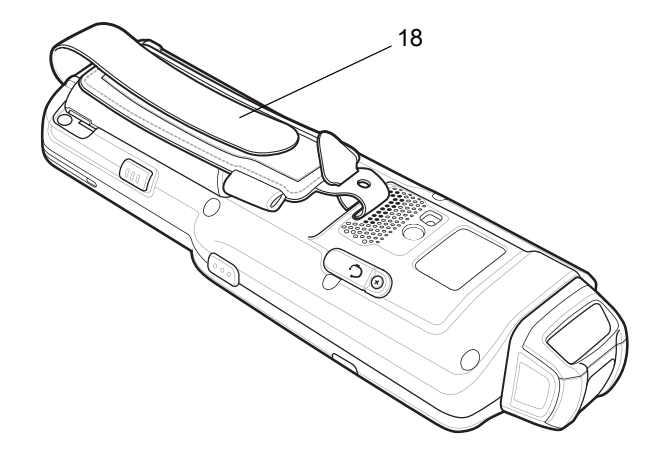

| Number | ltem                     | Function                                                   |  |
|--------|--------------------------|------------------------------------------------------------|--|
| 10     | Battery                  | Provides power for operating the device.                   |  |
| 11     | Battery Release<br>Latch | Release the battery from the device.                       |  |
| 12     | Side Key Scan<br>Button  | Initiates data capture when a scan application is enabled. |  |
| 13     | Speaker                  | Provides audio output for video and music playback.        |  |
| 14     | Audio Jack               | Connects to headsets (2.5 mm jack).                        |  |
| 15     | Scanner Exit<br>Window   | Provides data capture using the scanner.                   |  |

| Number | ltem         | Function                                               |  |
|--------|--------------|--------------------------------------------------------|--|
| 16     | NFC Antenna  | Provides communication with other NFC-enabled devices. |  |
| 17     | Camera/Flash | Provides illumination for the camera.                  |  |
| 18     | Hand Strap   | Use for securely holding the device.                   |  |

| Table 4 | MC33XX-R Features - | Back View | (Continued) |
|---------|---------------------|-----------|-------------|
|         |                     | Dack view | (Continucu) |

# **Rotating Scan Turret**

The MC33XX-R features a Rotating Turret with three position stops. This feature offers greater scanning flexibility.

.

**CAUTION** Do not try to rotate the turret past the side position stops. Damage to device may occur.

Figure 5 MC33XX-R Rotating Turret

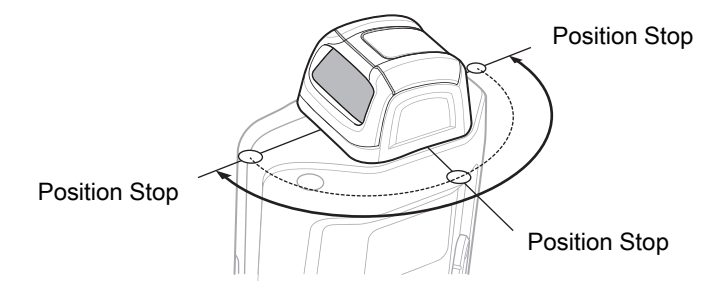

# **MC33XX-S** Features

Figure 6 MC33XX-S Front View

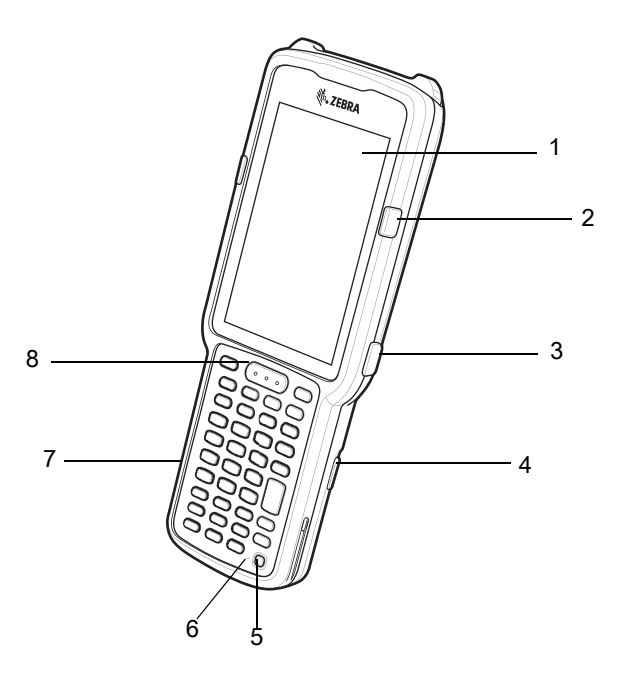

Table 5 MC33XX-S Features - Front View

| Number | ltem                                                                   | Function                                                                                                    |
|--------|------------------------------------------------------------------------|----------------------------------------------------------------------------------------------------|
| 1      | Display                                                                | Displays all information needed to operate the MC33XX-S.                                                                                                    |
| 2      | Charge<br>/Application<br>Notification LED<br>or Scan/Decode<br>Status | Indicates the battery charge state while charging, an application notification was received, or the scan/decode status.                                                                                                    |
| 3      | Side Key Scan<br>Button                                                | Initiates data capture when a scan application is enabled.                                                                                                    |
| 4      | Battery Release<br>Latch                                               | Release the battery from the device.                                                                                                    |
| 5      | Power Button                                                           | <ul> <li>Press and hold to turn on the MC33XX-S. Press to turn on or off the screen. Press and hold to select one of these options:</li> <li>Power off - Turn off the MC33XX-S.</li> <li>Reboot - Reboot the MC33XX-S when software stops responding.</li> <li>Airplane mode - Disable all wireless connections.</li> <li>Silent mode - All notifications are disabled except for alarms.</li> </ul> |
| 6      | Microphone                                                             | Use for communications in Handset mode.                                                                                                    |

# MC33XX Mobile Computer Quick Start Guide

| Number | ltem        | Function                                                   |
|--------|-------------|------------------------------------------------------------|
| 7      | Keypad      | Use to enter data and navigate on screen functions.        |
| 8      | Scan Button | Initiates data capture when a scan application is enabled. |

#### Table 5 MC33XX-S Features - Front View (Continued)

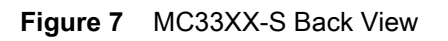

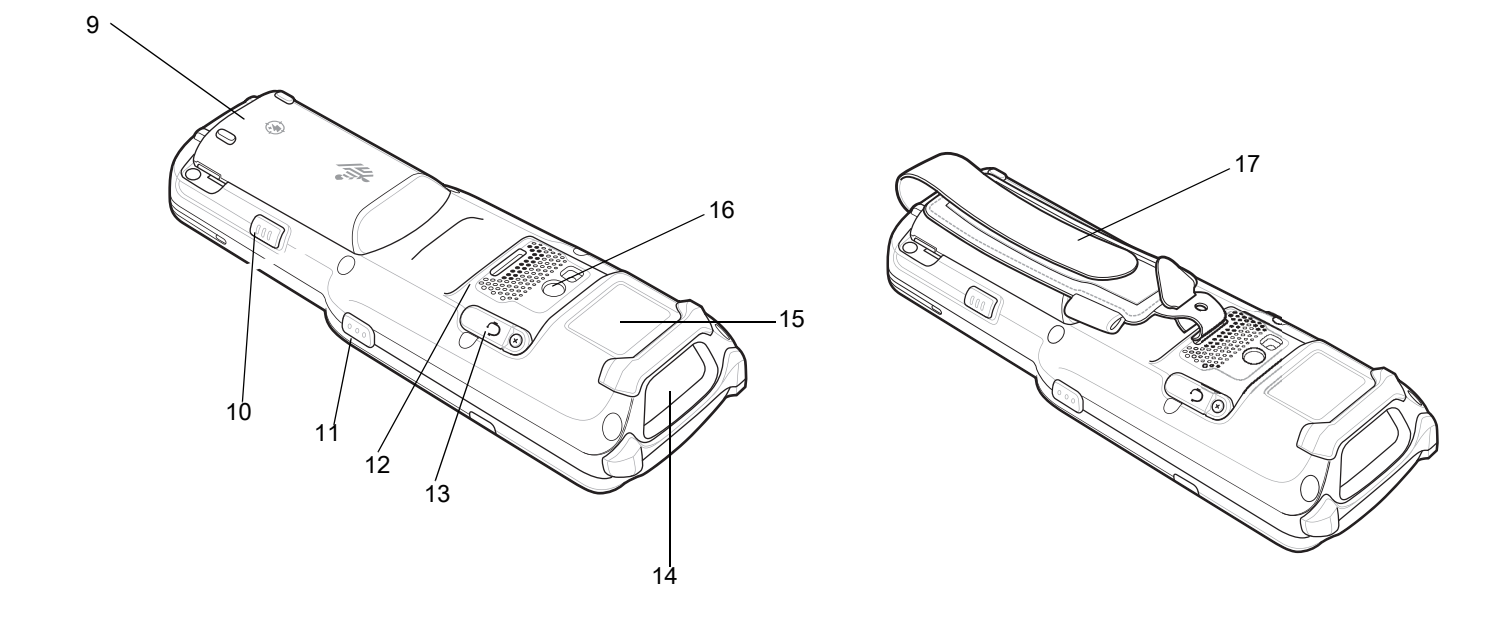

| Table 6 | MC33XX-S Features | - Back | View |
|---------|-------------------|--------|------|
|---------|-------------------|--------|------|

| Number | ltem                     | Function                                                   |
|--------|--------------------------|------------------------------------------------------------|
| 9      | Battery                  | Provides power for operating the device.                   |
| 10     | Battery Release<br>Latch | Release the battery from the device.                       |
| 11     | Side Key Scan<br>Button  | Initiates data capture when a scan application is enabled. |
| 12     | Speaker                  | Provides audio output for video and music playback.        |
| 13     | Audio Jack               | Connects to headsets (2.5 mm jack).                        |
| 14     | Scanner Exit<br>Window   | Provides data capture using the scanner.                   |
| 15     | NFC Antenna              | Provides communication with other NFC-enabled devices.     |

# MC33XX Mobile Computer Quick Start Guide

| Number | ltem         | Function                              |
|--------|--------------|---------------------------------------|
| 16     | Camera/Flash | Provides illumination for the camera. |
| 17     | Hand Strap   | Use for securely holding the device.  |

#### Table 6 MC33XX-S Features - Back View (Continued)

# Setup

To start using the MC33XX for the first time:

- Install a microSD card (optional)
- Install the battery
- Charge the MC33XX
- Power on the MC33XX.

# Installing a microSD Card

The microSD card slot provides secondary non-volatile storage. The slot is located under the battery pack. Refer to the documentation provided with the card for more information, and follow the manufacturer's recommendations for use.

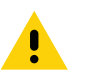

**CAUTION** Follow proper electrostatic discharge (ESD) precautions to avoid damaging the microSD card. Proper ESD precautions include, but are not limited to, working on an ESD mat and ensuring that the operator is properly grounded.

1. Using a coin or finger, remove the microSD card cover.

Figure 8 Remove microSD Card Cover

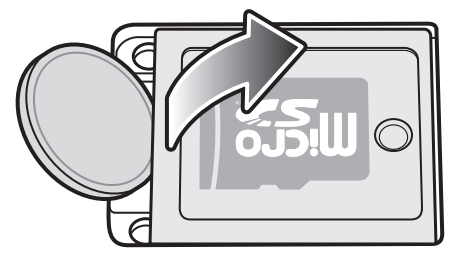

2. Slide the microSD card holder to the Open position.

Figure 9 Unlock microSD Card Holder

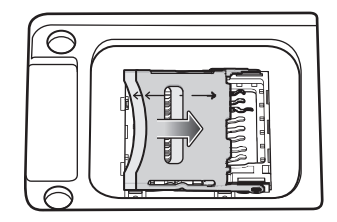

3. Lift the microSD card holder.

Figure 10Lift microSD Card Holder

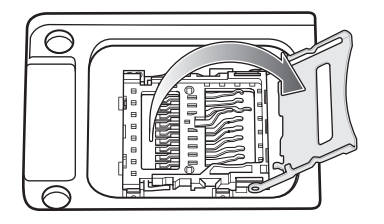

4. Place the microSD card into the contact area with the contacts facing down.

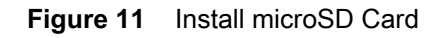

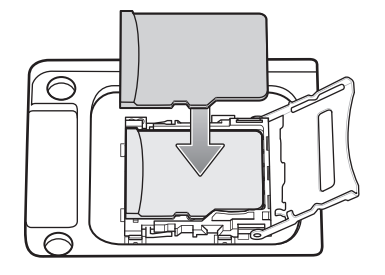

5. Close the microSD card holder and slide the microSD card holder to the Lock position.

Figure 12 Lock microSD Card Holder

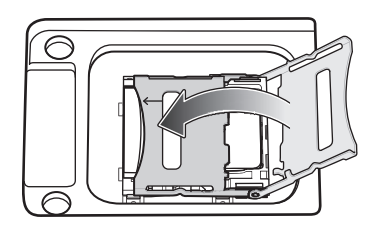

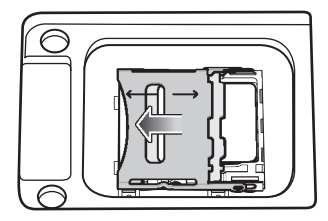

6. Replace the microSD card cover and ensure that it is installed properly.

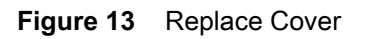

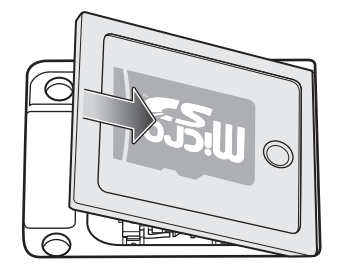

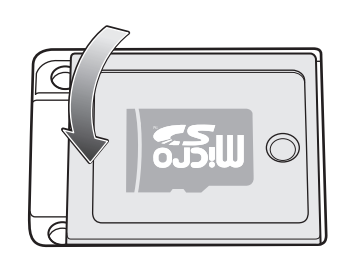

### Installing the MC33XX-G Battery

The MC33XX-G is compatible with the following batteries:

- MC33XX 5200 mAh PowerPrecision+ extended battery.
- MC32N0 5200 mAh PowerPrecision extended battery.

To install the battery:

- 1. Loosen the hand strap, if needed.
- 2. Align the battery into the battery compartment.

#### Figure 14 Inserting the Battery

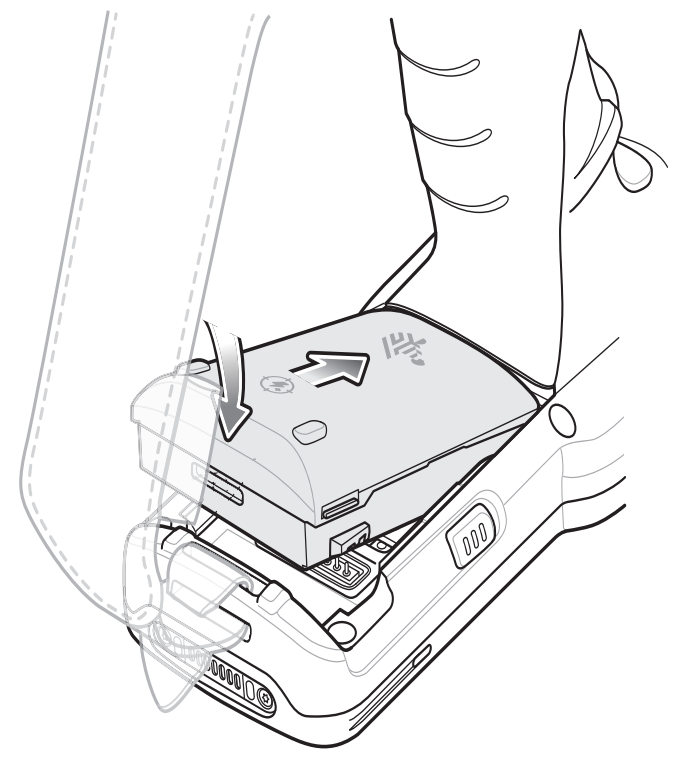

- 3. Rotate the bottom of the battery into the battery compartment.
- 4. Press battery down firmly. Ensure that both battery release buttons on the sides of the MC33XX-G return to the home position.

#### Figure 15 Press Battery Down

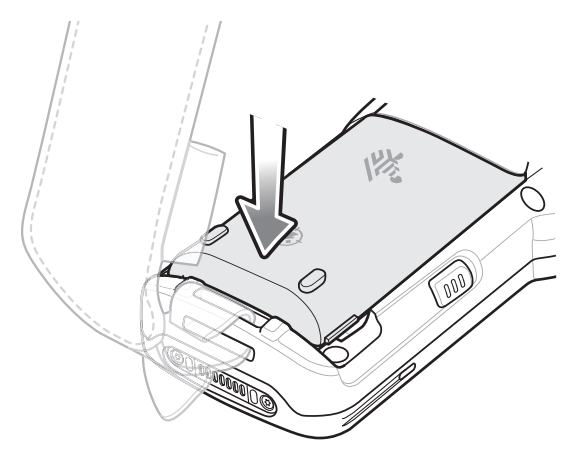

- **5.** Tighten the hand strap, if needed.
- 6. Press the Power button to turn on the device.

### Installing the MC33XX-R/S Battery

The MC33XX-R/S is compatible with the following batteries:

- MC33XX 2740 mAh PowerPrecision+ standard battery.
- MC33XX 5200 mAh PowerPrecision+ extended battery.
- MC32N0 2740 mAh PowerPrecision standard battery.
- MC32N0 5200 mAh PowerPrecision extended battery.

To install the battery:

- **1.** Loosen the hand strap, if needed.
- 2. Align the battery into the battery compartment.

#### Figure 16 Inserting the Battery

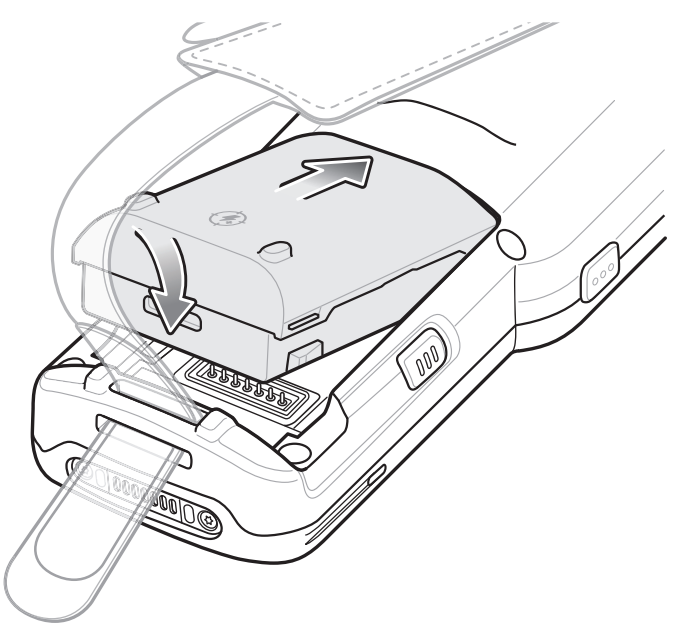

- 3. Rotate the bottom of the battery into the battery compartment.
- 4. Press battery down firmly. Ensure that both battery release buttons on the sides of the MC33XX-R/S return to the home position.

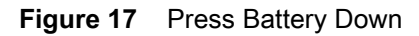

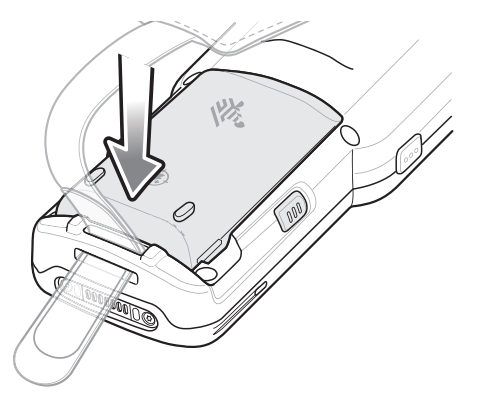

- **5.** Tighten the hand strap, if needed.
- 6. Press the Power button to turn on the device.

### Replacing the Battery in the MC33XX-G

1. Push in the two Battery Release buttons.

The battery ejects slightly. With Hot Swap mode, when the user removes the battery, the display turns off and the device enters a low power state. The MC33XX-G retains RAM data for approximately five minutes. Replace the battery within five minutes to preserve memory persistence.

#### Figure 18 Release Battery

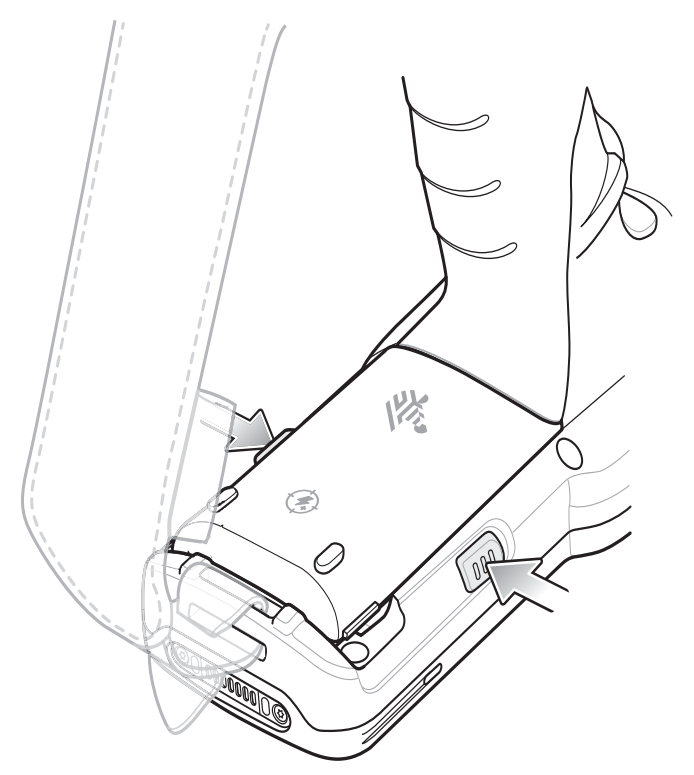

2. Remove the battery from the battery compartment.

### MC33XX Mobile Computer Quick Start Guide

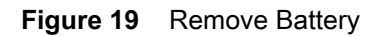

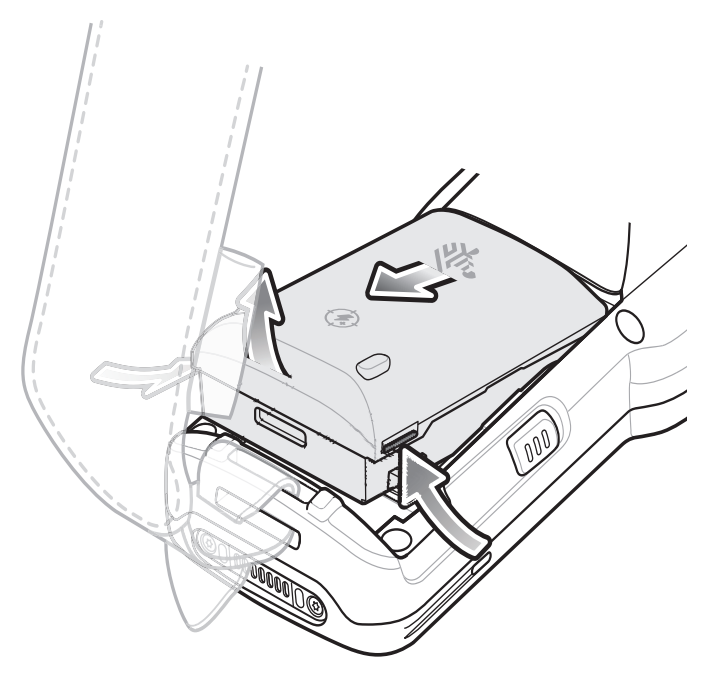

3. Align the battery into the battery compartment.

Figure 20 Inserting the Battery

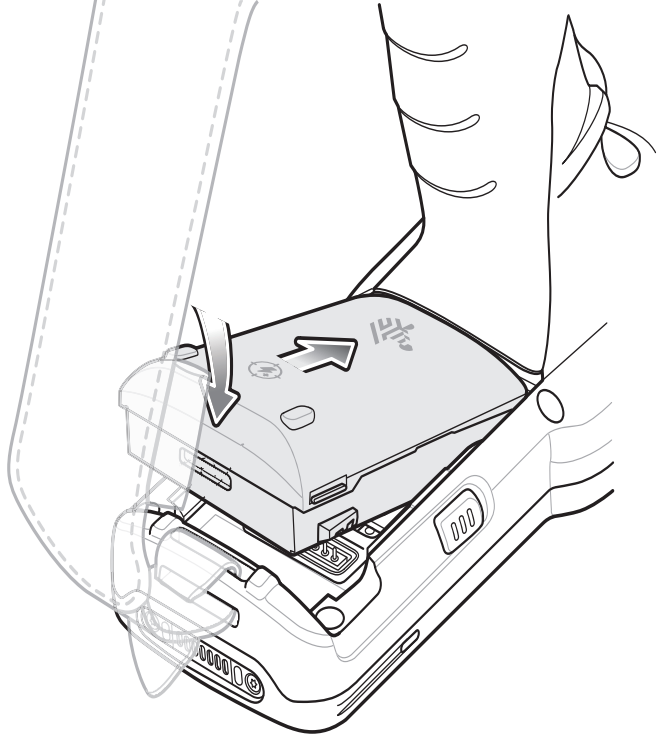

4. Rotate the bottom of the battery into the battery compartment.

- 5. Press battery down firmly. Ensure that both battery release buttons on the sides of the MC33XX-G return to the home position.
- Figure 21 Press Battery Down

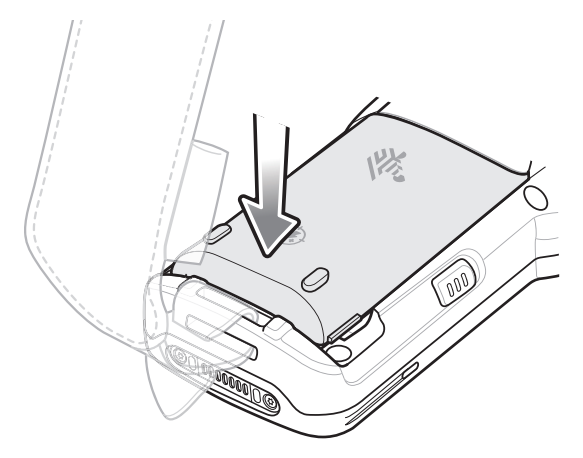

6. Press the Power button to turn on the device.

### Replacing the Battery in the MC33XX-R/S

1. Push in the two Battery Release buttons.

The battery ejects slightly. With Hot Swap mode, when the user removes the battery, the display turns off and the device enters a low power state. The MC33XX-R/S retains RAM data for approximately five minutes. Replace the battery within five minutes to preserve memory persistence.

#### Figure 22 Release Battery

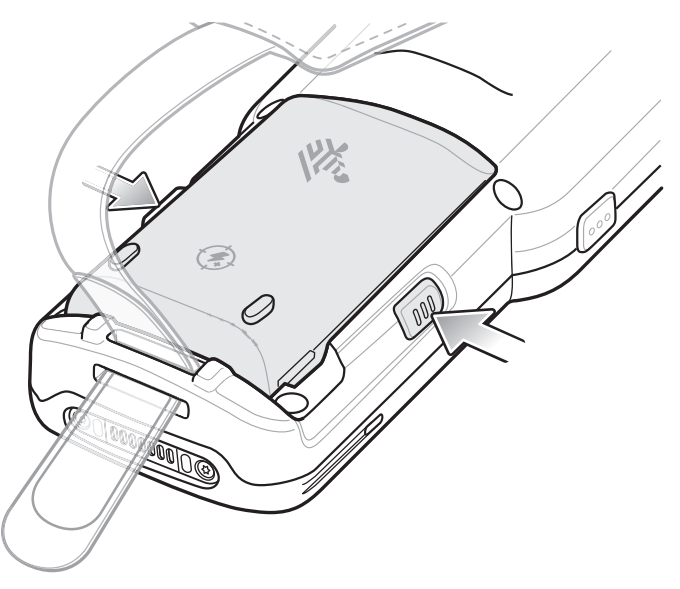

- 2. Remove the battery from the battery compartment.
- Figure 23 Remove Battery

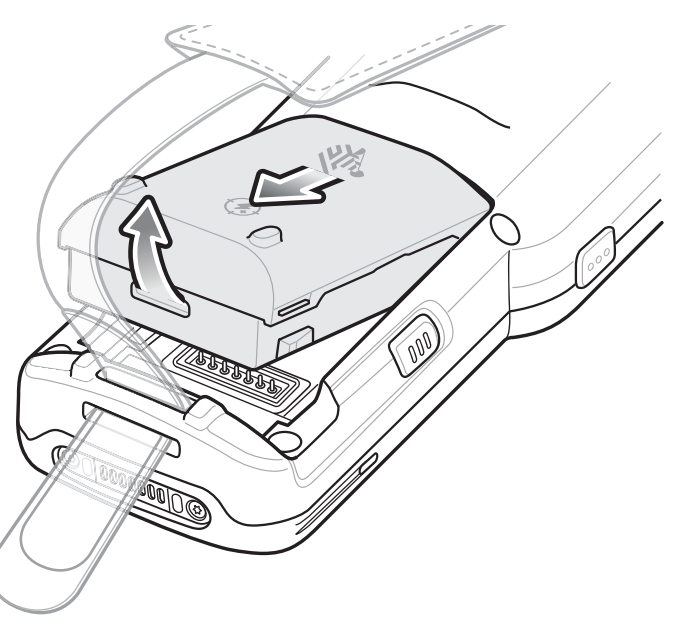

3. Align the battery into the battery compartment.

#### Figure 24 Inserting the Battery

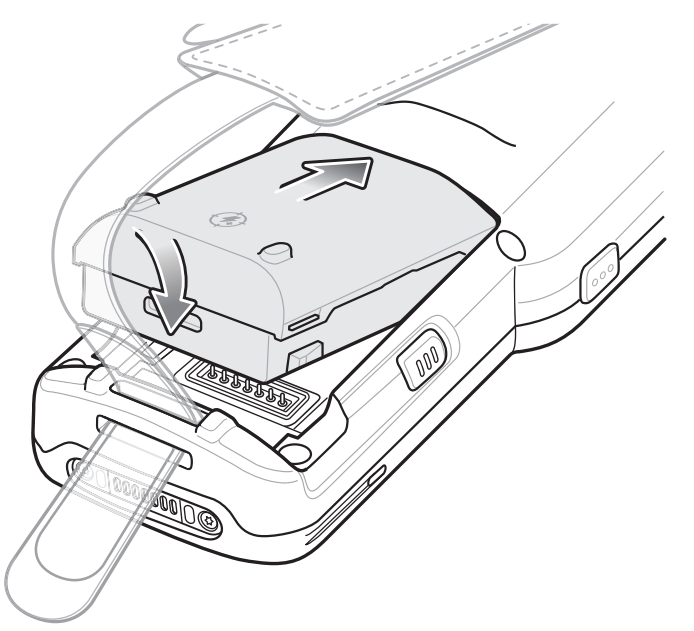

- 4. Rotate the bottom of the battery into the battery compartment.
- 5. Press battery down firmly. Ensure that both battery release buttons on the sides of the MC33XX-R/S return to the home position.

Figure 25 Press Battery Down

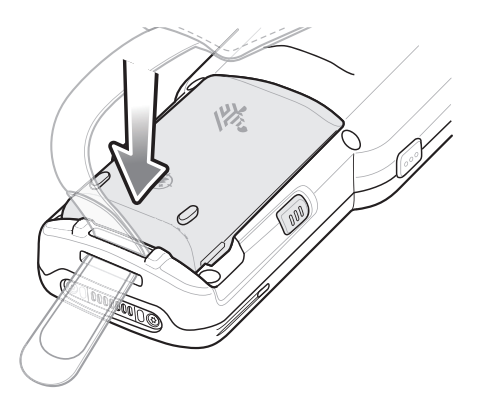

6. Press the Power button to turn on the device.

# Compatibility

The table below displays compatibility between MC33XX and MC32N0 mobile computers and accessories.

| Table 7 ( | Compatibility |
|-----------|---------------|
|-----------|---------------|

|                              | MC33XX PP+<br>Batteries | MC32N0 PP<br>Batteries | MC33XX<br>Cradles | MC32N0<br>Cradles | MC33XX<br>Battery<br>Charger | MC32N0<br>Battery<br>Charger |
|------------------------------|-------------------------|------------------------|-------------------|-------------------|------------------------------|------------------------------|
| MC33XX<br>mobile<br>computer | Yes                     | Yes                    | Yes               | Yes<br>w/adapter  | N/A                          | N/A                          |
| MC32N0<br>mobile<br>computer | No                      | Yes                    | No                | Yes               | N/A                          | N/A                          |
| MC33XX PP+<br>Battery        | N/A                     | N/A                    | Yes               | No                | Yes                          | No                           |
| MC32N0 PP<br>Battery         | N/A                     | N/A                    | Yes               | Yes               | Yes                          | Yes                          |

- MC33XX mobile computers are compatible with all batteries (MC33XX PowerPrecision+ and MC32N0 PowerPrecision).
- MC33XX mobile computers are compatible with all cradles.
   An additional adapter is needed to use any MC32N0 cradle slot, which provides charge only, no communication.
- MC33XX battery charger slots are compatible with all batteries (MC33XX PowerPrecision+ and MC32N0 PowerPrecision).
- MC32N0 mobile computers are not compatible with MC33XX cradles.

### **Battery Comparison**

The table below displays a comparison of the MC33XX batteries with the MC32N0 batteries.

Table 8 Battery Comparison

| Feature                                           | MC32N0         | MC33XX          |
|---------------------------------------------------|----------------|-----------------|
| Battery Type                                      | PowerPrecision | PowerPrecision+ |
| Includes Zebra and PowerPrecision+ recessed logos | No             | Yes             |
| Back Label                                        | Grey           | Blue            |

### **Battery Compatibility**

- MC33XX PowerPrecision+ batteries are compatible with all MC33XX mobile computers and accessories.
- MC33XX PowerPrecision+ batteries are not compatible with MC32N0 mobile computers and accessories.
- MC32N0 PowerPrecision batteries are compatible with all MC32N0 mobile computers and accessories.
- MC32N0 PowerPrecision batteries are compatible with all MC33XX mobile computers and accessories.
- The MC33XX-G is compatible with MC33XX 5200 mAh PowerPrecision+ extended batteries and MC32N0 5200 mAh PowerPrecision extended batteries.

The MC33XX-R/S are compatible with MC33XX 2740 mAh PowerPrecision+ standard batteries, MC33XX 5200 mAh PowerPrecision+ extended batteries, MC32N0 2740 mAh PowerPrecision standard batteries, and MC32N0 5200 mAh PowerPrecision extended batteries.

# Charging the MC33XX

Use one of the following accessories to charge the MC33XX and/or spare battery.

#### Table 9 Charging and Communication

|                                                            |                                      | Chai                   | rging                                                                        | Communication |          |
|------------------------------------------------------------|--------------------------------------|------------------------|------------------------------------------------------------------------------|---------------|----------|
| Description                                                | Part Number                          | Battery<br>(In Device) | Spare<br>Battery                                                             | USB           | Ethernet |
| 1-Slot USB Charge Cradle with<br>Spare Battery Charger     | CRD-MC33-2SUCHG-01                   | Yes                    | Yes                                                                          | Yes           | No       |
| 5-Slot Charge Only ShareCradle                             | CRD-MC33-5SCHG-01                    | Yes                    | No                                                                           | No            | No       |
| 5-Slot Ethernet ShareCradle                                | CRD-MC33-5SETH-01                    | Yes                    | No                                                                           | No            | Yes      |
| 5-Slot Charge ShareCradle with<br>4-Slot Battery Charger   | CRD-MC33-4SC4BC-01                   | Yes                    | Yes                                                                          | No            | No       |
| 5-Slot Ethernet ShareCradle with<br>4-Slot Battery Charger | CRD-MC33-4SE4BC-01                   | Yes                    | Yes                                                                          | No            | Yes      |
| 4-Slot Spare Battery Charger                               | SAC-MC33-4SCHG-01                    | No                     | Yes                                                                          | No            | No       |
| 20-Slot Spare Battery Charger                              | SAC-MC33-20SCHG-01                   | No                     | Yes                                                                          | No            | No       |
| USB Charge Cable                                           | CBL-MC33-USBCHG-01                   | Yes                    | No                                                                           | Yes           | No       |
| MC32N0 1-Slot Cradle with<br>MC33XX Cradle Adapter         | CRD3000-1001RR<br>ADP-MC33-CRDCUP-01 | Yes                    | Yes<br>(Only charges<br>MC32N0<br>batteries in the<br>spare battery<br>slot) | Yes           | No       |

M

NOTE Ensure that you follow the guidelines for battery safety described in the MC33XX User Guide.

- 1. To charge the main battery, connect the charging accessory to the appropriate power source.
- 2. Insert the MC33XX into a cradle or attach to a cable. The MC33XX turns on and begins charging. The Charging/Notification LED remains amber while charging, then turns solid green when fully charged.

# **Charging Temperature**

Charge batteries in temperatures from 0°C to 40°C (32°F to 104°F). The device or cradle always performs battery charging in a safe and intelligent manner. At higher temperatures (e.g. approximately +37°C (+98°F)) the device or cradle may for small periods of time alternately enable and disable battery charging to keep the battery at acceptable temperatures. The device and cradle indicates when charging is disabled due to abnormal temperatures via its LED.

# **Charging the Spare Battery**

- 1. Insert a spare battery into the spare battery slot.
- 2. Ensure the battery is seated properly.

The Spare Battery Charging LED blinks indicating charging. See Table 10 for charging indicators.

#### Table 10 Charging/Notification LED Indicators

| State               | Indication                                                                                                  |  |
|---------------------|----------------------------------------------------------------------------------------------------|--|
| Off                 | The battery is not charging.                                                                                |  |
|                     | <ul> <li>The battery is not inserted correctly in the cradle or connected to a<br/>power source.</li> </ul> |  |
|                     | Cradle is not powered.                                                                                      |  |
| Slow Blinking Amber | Battery is charging, but the battery is fully depleted and does not yet                                     |  |
| Every 3 seconds     | have sufficient charge to power the device.                                                                 |  |
| Solid Amber         | Battery is charging.                                                                                        |  |
| Solid Green         | Battery charging is complete.                                                                               |  |
| Fast Blinking Red   | Charging error, e.g.:                                                                                       |  |
| 2 blinks/second     | Temperature is too low or too high.                                                                         |  |
|                     | <ul> <li>Charging has gone on too long without completion (typically eight hours).</li> </ul>               |  |
| Solid Red           | Spare battery is charging and battery is at the end of useful life.                                         |  |
|                     | Charging complete and battery is at the end of useful life.                                                 |  |
| Blinking Blue       | Indicates an application notification was received.                                                         |  |

# 1-Slot USB Charge Cradle

The 1-Slot USB Charge Cradle:

- Provides 9 VDC power for charging the mobile computer and charging the battery.
- Provides 4.2 VDC power to charge the spare battery.
- Provides a USB port for data communication between the mobile computer and a host computer or other USB devices (e.g., a printer).
- Synchronizes information between the mobile computer and a host computer. With customized or third party software, it can also synchronize the mobile computer with corporate databases.
- Compatible with the following batteries:
  - MC33XX 2740 mAh PowerPrecision+ standard battery.
  - MC33XX 5200 mAh PowerPrecision+ extended battery.
  - MC32N0 2740 mAh PowerPrecision standard battery.
  - MC32N0 5200 mAh PowerPrecision extended battery.

Figure 26 1-Slot USB Charge Cradle

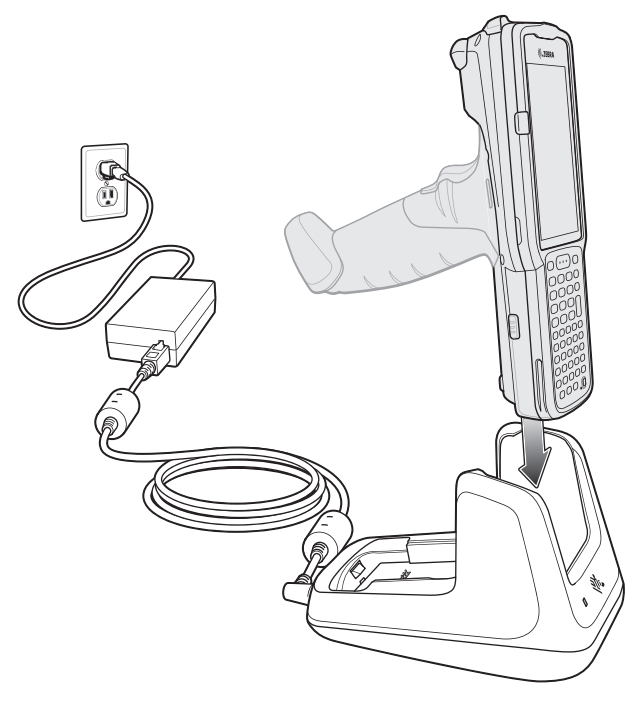

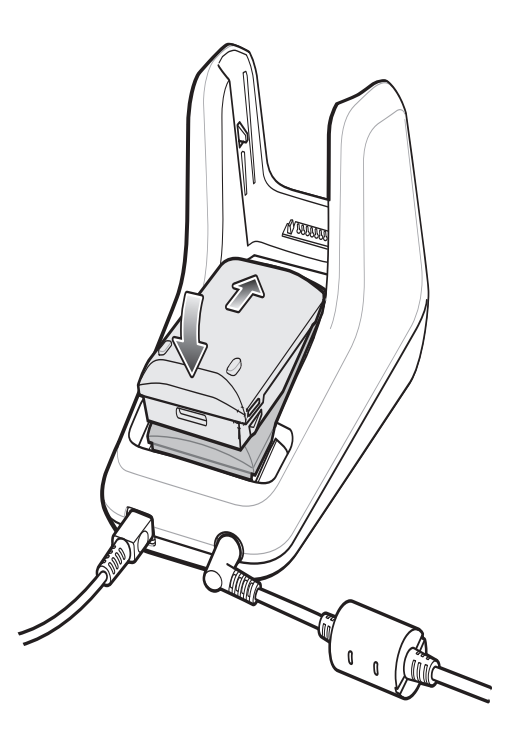

# 5-Slot Charge Only ShareCradle

The 5-Slot Charge Only ShareCradle:

- Provides 9 VDC power for operating the mobile computer and charging the battery.
- Simultaneously charges up to five mobile computers.
- Compatible with devices using the following batteries:
  - MC33XX 2740 mAh PowerPrecision+ standard battery.
  - MC33XX 5200 mAh PowerPrecision+ extended battery.
  - MC32N0 2740 mAh PowerPrecision standard battery.
  - MC32N0 5200 mAh PowerPrecision extended battery.

Figure 27 5-Slot Charge Only ShareCradle

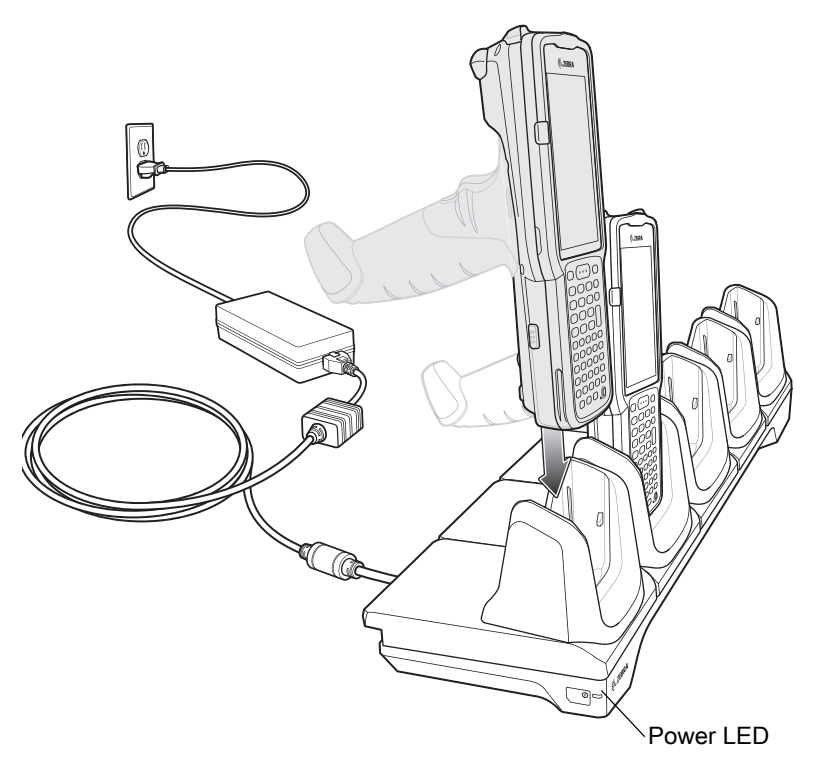

# 5-Slot Ethernet ShareCradle

The 5-Slot Ethernet ShareCradle:

- Provides 9 VDC power for operating the mobile computer and charging the battery.
- Simultaneously charges up to five mobile computers.
- Compatible with devices using the following batteries:
  - MC33XX 2740 mAh PowerPrecision+ standard battery.
  - MC33XX 5200 mAh PowerPrecision+ extended battery.
  - MC32N0 2740 mAh PowerPrecision standard battery.
  - MC32N0 5200 mAh PowerPrecision extended battery.

![](_page_29_Picture_10.jpeg)

![](_page_29_Picture_11.jpeg)

### 5-Slot ShareCradle with 4-Slot Battery Charger

The 5-Slot ShareCradle with 4-Slot Battery Charger:

- Provides 9 VDC power for operating the mobile computer and charging the battery.
- Provides 4.2 VDC power for charging spare batteries.
- Simultaneously charges up to four mobile computers and four spare batteries.
- Compatible with the following batteries:
  - MC33XX 2740 mAh PowerPrecision+ standard battery.
  - MC33XX 5200 mAh PowerPrecision+ extended battery.
  - MC32N0 2740 mAh PowerPrecision standard battery.
  - MC32N0 5200 mAh PowerPrecision extended battery.

Figure 29 5-Slot ShareCradle with 4-Slot Battery Charger

![](_page_30_Figure_12.jpeg)

### 5-Slot Ethernet ShareCradle with 4-Slot Battery Charger

The 5-Slot Ethernet ShareCradle with 4-Slot Battery Charger:

- Provides 9 VDC power for operating the mobile computer and charging the battery.
- Provides 4.2 VDC power for charging spare batteries.
- Simultaneously charges up to four mobile computers and four spare batteries.
- Compatible with the following batteries:
  - MC33XX 2740 mAh PowerPrecision+ standard battery.
  - MC33XX 5200 mAh PowerPrecision+ extended battery.
  - MC32N0 2740 mAh PowerPrecision standard battery.
  - MC32N0 5200 mAh PowerPrecision extended battery.

Figure 30 5-Slot Ethernet ShareCradle with 4-Slot Battery Charger

![](_page_31_Figure_12.jpeg)

## **4-Slot Spare Battery Charger**

The 4-Slot Battery Charger:

- Charges up to four MC33XX spare batteries.
- Provides 4.2 VDC power to charge the spare battery.
- Compatible with the following batteries:
  - MC33XX 2740 mAh PowerPrecision+ standard battery.
  - MC33XX 5200 mAh PowerPrecision+ extended battery.
  - MC32N0 2740 mAh PowerPrecision standard battery.
  - MC32N0 5200 mAh PowerPrecision extended battery.

#### Figure 31 4-Slot Spare Battery Charger

![](_page_32_Picture_11.jpeg)

### 20-Slot Spare Battery Charger

The 20-Slot Battery Charger:

- Charges up to twenty MC33XX spare batteries.
- Provides 4.2 VDC power to charge the spare battery.
- Compatible with the following batteries:
  - MC33XX 2740 mAh PowerPrecision+ standard battery.
  - MC33XX 5200 mAh PowerPrecision+ extended battery.
  - MC32N0 2740 mAh PowerPrecision standard battery.
  - MC32N0 5200 mAh PowerPrecision extended battery.

#### Figure 32 20-Slot Spare Battery Charger

![](_page_33_Picture_11.jpeg)

Spare Battery Charging LED

Power LED

# **USB Charge Cable**

The USB Charge Cable:

- Provides 5 VDC power to charge the battery.
- Provides power and/or communication with the host computer over USB to the device.
- Compatible with devices using the following batteries:
  - MC33XX 2740 mAh PowerPrecision+ standard battery.
  - MC33XX 5200 mAh PowerPrecision+ extended battery.
  - MC32N0 2740 mAh PowerPrecision standard battery.
  - MC32N0 5200 mAh PowerPrecision extended battery.

#### Figure 33 USB Charge Cable

![](_page_34_Figure_11.jpeg)

### MC33XX Charge Only Adapter

Use the MC33XX Charge Only Adapter for backwards compatibility with the MC32N0 cradles and the MC33XX mobile computer.

- MC33XX Charge Only Adapter supports the MC32N0 1-Slot USB Cradle, MC32N0 4-Slot Charge Only Cradle, and MC32N0 4-Slot Ethernet Cradle.
- MC33XX Charge Only Adapter provides charge only; no communication when used with the MC32N0 cradles.
- MC32N0 1-Slot USB Cradle provides 5.4 VDC to charge the device.
- MC32N0 1-Slot USB Cradle (with the MC33XX Charge Only Adapter) is compatible with an MC33XX mobile computer charging either MC33XX PowerPrecision+ batteries or MC32N0 PowerPrecision batteries, but the MC32N0 1-Slot USB Cradle spare battery slot is only compatible with MC32N0 PowerPrecision batteries.

### MC33XX Charge Only Adapter Installation

To install the MC33XX Charge Only Adapter:

1. Clean the MC32N0 cradle and contacts with an alcohol wipe, using a back and forth motion with your finger.

For more information about cleaning, refer to the Maintenance and Troubleshooting chapter of the MC33XX Mobile Computer User Guide.

#### Figure 34 Clean MC32N0 Cradle

![](_page_35_Picture_12.jpeg)

2. Peel and remove the adhesive from the back of the adapter.

![](_page_35_Figure_14.jpeg)

![](_page_35_Figure_15.jpeg)

- 3. Insert the adapter into the MC32N0 cradle and adhere to the bottom of the cradle.
- Figure 36 Insert Adapter into Cradle and Adhere

![](_page_36_Picture_3.jpeg)

- 4. Insert the MC33XX device into the MC32N0 cradle.
- Figure 37 Insert MC33XX Device into MC32N0 Cradle

![](_page_36_Picture_6.jpeg)

# Scanning

The MC33XX offers the following data capture options:

- Imager:
  - SE4750-SR 2D
  - SE4850-ER 2D.
- Laser Scanner:
  - SE965 1D.

Refer to the MC33XX Mobile Computer User Guide for other scanning options.

### **Barcode Capture with Imager**

To capture barcode data:

- 1. Ensure that an application is open on the device and a text field is in focus (text cursor in text field).
- 2. Point the top of the device at a barcode.
- **3.** Press and hold the Scan button or Trigger.

The red laser aiming pattern turns on to assist in aiming.

4. Ensure the barcode is within the area formed by the cross-hairs in the aiming pattern. The aiming dot is used for increased visibility in bright lighting conditions.

The Scan LEDs light green and a beep sounds, by default, to indicate the barcode was decoded successfully. Note that when the device is in Pick List Mode, the device does not decode the barcode until the center of the crosshair touches the barcode.

Figure 38 Aiming Pattern: Standard and Extended Range

![](_page_37_Figure_18.jpeg)

Figure 39 Pick List Mode with Multiple Barcodes in Aiming Pattern: Standard and Extended Range

![](_page_37_Figure_20.jpeg)

5. Release the scan button or Trigger.

6. The barcode content data appears in the text field.

## **Barcode Capture with Laser Scanner**

To capture barcode data:

- 1. Ensure that an application is open on the device and a text field is in focus (text cursor in text field).
- 2. Point the top of the device at a barcode.
- 3. Point the scan exit window at a bar code.
- 4. Press and hold the Scan button.

The red scan line turns on to assist in aiming. Ensure that the scan line crosses every bar and space of the barcode. The Scan LEDs light green and a beep sounds, by default, to indicate the barcode was decoded successfully.

Figure 40 Laser Scanner Aiming Pattern

![](_page_38_Picture_9.jpeg)

- 5. Release the scan button.
- 6. The captured data appears in the text field.

# **Ergonomic Considerations**

Taking breaks and task rotation is recommended.

# **Optimize Body Posture for Low Scanning**

Figure 41 Low Scanning

![](_page_39_Picture_5.jpeg)

![](_page_39_Picture_6.jpeg)

Alternate left and right knees.

# **Optimize Body Posture for High Scanning**

Figure 42 High Scanning

![](_page_40_Picture_3.jpeg)

![](_page_40_Picture_4.jpeg)

![](_page_40_Picture_5.jpeg)

Alternate left and right hand.

# **Avoid Bending**

#### Figure 43 Avoid Bending

![](_page_40_Picture_9.jpeg)

# **Avoid Reaching**

### Figure 44 Avoid Reaching

![](_page_41_Picture_2.jpeg)

# **Avoid Extreme Wrist Angles**

Figure 45 Avoid Extreme Wrist Angles

![](_page_41_Picture_5.jpeg)

![](_page_41_Picture_6.jpeg)

![](_page_41_Picture_7.jpeg)

![](_page_41_Picture_8.jpeg)

![](_page_41_Picture_9.jpeg)

www.zebra.com